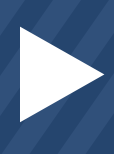

| > | < |  |
|---|---|--|
|   |   |  |
|   |   |  |
|   |   |  |

| Weinstein         Dashboard         Weicome, Villi         Manage your coverage options, villi         Manage your coverage options, villi <tr< th=""><th>Sign Out @<br/>© DASHBOAR<br/>© DASHBOAR<br/>ev important messages, and update account settings.<br/>EV PAYMENTS<br/>PAYMENTS<br/>PAYMEN</th><th></th><th>To<br/>(or<br/>Wa<br/>Wa<br/>Da</th><th>make a c<br/>employe<br/>ashington<br/>healthpla<br/>shboard,</th><th>hange to your emp<br/>r) information scre<br/>Healthplanfinder<br/>nfinder.org. From<br/>select <b>'Report a (</b></th><th>oloyment<br/>en in<br/>, log onto<br/>your<br/><b>Change'</b>.</th></tr<> | Sign Out @<br>© DASHBOAR<br>© DASHBOAR<br>ev important messages, and update account settings.<br>EV PAYMENTS<br>PAYMENTS<br>PAYMEN |                                                         | To<br>(or<br>Wa<br>Wa<br>Da                                                                                                    | make a c<br>employe<br>ashington<br>healthpla<br>shboard,                      | hange to your emp<br>r) information scre<br>Healthplanfinder<br>nfinder.org. From<br>select <b>'Report a (</b> | oloyment<br>en in<br>, log onto<br>your<br><b>Change'</b> . |
|----------------------------------------------------------------------------------------------------|----------------------------------------------------------------------------------------------------|---------------------------------------------------------|----------------------------------------------------------------------------------------------------|--------------------------------------------------------------------------------|----------------------------------------------------------------------------------------------------|-------------------------------------------------------------|
| Pind a Broker                                                                                                    | Of Help         START DATE         END DATE         Operation         Operation         Washing           Find a Broker         To Add or Remove specific individuals from coverage, select 'Report a Change' from Quick Units.         To Add or Remove specific individuals from coverage, select 'Report a Change' from Quick Units.         Washing                                                                                                    |                                                         |                                                                                                    |                                                                                | DASHBC                                                                                                    | DARD Sign Out 🗭                                             |
| Find a Navigator                                                                                                    | GROUP 2                                                                                                    | Repor                                                   | t your change                                                                                                    | s                                                                              |                                                                                                    |                                                             |
|                                                                                                    | Villi Pulau • ENROL                                                                                                    | Choose wh                                               | at change you had and you<br>old wants to apply for a ful                                                                             | u will be taken to that screen.<br>Il cost Qualified Health Plan a             | . Make your updates, complete all screens, and submit y<br>and no                                              | our application.                                            |
|                                                                                                    | longer war<br>Reductions                                                                                                    | ts Health Insurance Premiu<br>, or Washington Apple Hea | ım Tax Credits, Cost Sharing<br>alth.                                                                                                 | Someone needs to be added to or remov<br>members to be considered for coverage | ed from my list of household                                                                                   |                                                             |
|                                                                                                    |                                                                                                    |                                                         |                                                                                                    | y \$150 or more, and is expect                                                 | tted to Someone in my household has become p<br>previously reported as pregnant is no lon                      | regnant, or someone whom I have<br>iger pregnant.           |
|                                                                                                    |                                                                                                    |                                                         |                                                                                                    | NO                                                                             | YES                                                                                                    | NO                                                          |
| Review the select ves ir                                                                                                    | Review the <b>'Report your changes'</b> screen,                                                                                                    |                                                         |                                                                                                    | NO                                                                             | Someone in my household has gained or<br>YES                                                                   | lost health coverage                                        |
| then select <b>'Next'</b>                                                                                                    |                                                                                                    |                                                         | else has changed. Example<br>d to change tax filing statu<br>titzenship or tribal status h<br>eone has moved out of stat<br>YES<br>ck | s include:<br>us for myself or others in my h<br>as changed<br>te.<br>NO       | household                                                                                                    | Next                                                        |
|                                                                                                    |                                                                                                    |                                                         |                                                                                                    |                                                                                | Under <b>'Income</b> '                                                                                         | from a job',                                                |
|                                                                                                    |                                                                                                    |                                                         |                                                                                                    |                                                                                | you can remove                                                                                                 | an employer                                                 |
| INCOME FROM A JOB                                                                                                    | 3                                                                                                    |                                                         |                                                                                                    |                                                                                | by selecting <b>'Re</b>                                                                                        | move'                                                       |
| Judy's Jets<br>\$ 4,500.00                                                                                                    | m a jab . Use the income calculator or onter the errors amount before t                                                                                                    | ves and other                                           | Close 🔨 🛛                                                                                                    | Remove 🕲                                                                       | You can make a                                                                                                 | new entry                                                   |
| AMOUNT *  S 4 500.00  FREQUENCY *  Monthly                                                                                                    |                                                                                                    |                                                         |                                                                                                    |                                                                                | or update the cu                                                                                               | urrent                                                      |
|                                                                                                    | Income Calculator >                                                                                                    |                                                         |                                                                                                    |                                                                                | employment info                                                                                                | ormation                                                    |
| Underneath the<br>provide your er<br>address, you'll                                                                                                    | e section where you<br>mployer's name and<br>be asked whether your                                                                                                    | FORMATION                                               |                                                                                                    |                                                                                | EMPLOYER APT/SUITE/OTHER<br>E.g. Apt 3<br>STATE *                                                              |                                                             |
| employer offered health insurance<br>ZIP+<br>98045<br>Did your employer offer you                                                                                                    |                                                                                                    |                                                         |                                                                                                    |                                                                                | Washington<br>COUNTY *                                                                                         | •                                                           |
|                                                                                                    |                                                                                                    |                                                         | nce coverage? * 😡                                                                                                    |                                                                                | KING                                                                                                    | NO                                                          |
|                                                                                                    |                                                                                                    |                                                         |                                                                                                    |                                                                                |                                                                                                    |                                                             |

It is **very important** to answer his question correctly. If your employer offered health insurance that meets minimum essential coverage and minimum value requirements of the Affordable Care Act, you need to select **YES**, even if you chose not to enroll or missed open enrollment.

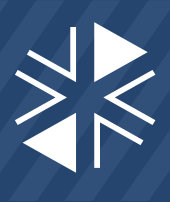

If you don't know whether your employer offered coverage, or whether the coverage meets ACA minimum essential coverage and value, <u>ask your employer</u>.

NOTE: If you select **NO**, your employer will receive notification when you enroll in a *Washington Healthplanfinder* Qualified Health Plan with advance premium tax credits. Your employer has a right to appeal if they offered ACA-compliant health insurance to you. An appeal is a legal process where a judge would decide the dispute and an appeal may result in the removal of your tax credit. If your employer did not offer coverage, selecting **NO** would be the correct response.

If you select YES, Washington Healthplanfinder will ask who in your household could enroll in the coverage

Check the box beside each family member's name who is eligible for the coverage, even if they aren't enrolled in it.

| Did your employer offer you health insurance coverage? * 🤤     | [          | YES | ] |
|----------------------------------------------------------------|------------|-----|---|
| Select all members offered coverage under this plan $^{\star}$ | Carol Brac | łу  |   |
|                                                                | Greg Brac  | ly  |   |

Next, Washington Healthplanfinder asks:

Premium Tax Credits.)

How much is the lowest-cost health plan your employer offered to only cover you? If you're not sure, check with your employer for this information. If you are eligible for tax credits, we will notify your employer that the coverage they offered didn't meet the requirements of the Affordable Care Act. \* (Note: Your answer to this question will only be used to check your eligibility for Health Insurance This question is asking how much it would cost for **YOU** to purchase coverage **for yourself** in the lowest cost plan your employer offers that meets ACA requirements. DO NOT include the cost to enroll your family.

It is **very important** to answer this question correctly. If you don't know the cost for you to purchase coverage for yourself, <u>ask your employer</u>.

NOTE: If you report an amount that is unaffordable (as defined in the ACA) and are determined eligible for tax credits, your employer will receive notification when you enroll in a *Washington Healthplanfinder* Qualified Health Plan with tax credits toward the premium. Your employer has a right to appeal if they offered affordable health insurance to you. An appeal is a legal process where a judge would decide the dispute and an appeal may result in the removal of your health insurance premium tax credit.

Go through the rest of your application to make sure it contains accurate information, then e-sign and submit. Your reported changes won't go into effect until you e-sign and submit! You will receive updated eligibility results upon submitting your application.

If you need help updating the income in your *Washington Healthplanfinder* account, you are welcome to contact **Customer Support at 1-855-923-4633**. There is also a chat function available if you log on and find you need assistance.

If your employer filed an appeal and you need assistance, please call the Appeals Program at 1-855-859-2512 so the Appeals Specialist assigned to your case can help you.

wahealthplanfinder.org 1-855-WAFINDER 1-855-923-4633

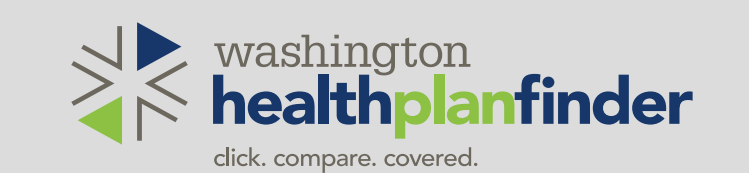